# ATELIER PRATIQUE Utilisation du logiciel SAGESSE

Infirmières des Établissements du 2° Degré en Polynésie Française

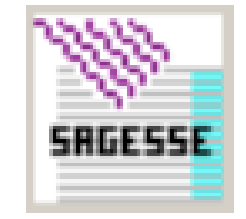

### Le cadre législatif de l'utilisation du logiciel dans les EPLE

• BO N°24 du 14-06-2001:

FICHIERS INFORMATISES - Création d'un traitement automatisé d'informations nominatives relatif à la gestion des passages des Élèves à l'infirmerie des EPLE.

Article 1 - Il est créé au ministère de l'Éducation nationale un traitement automatisé d'informations nominatives dénommé Système automatisé d'informations nominatives dénommé Système gestion santé établissement (SAGESSE) ayant pour finalité la gestion des infirmeries des Établissements publics locaux d'enseignement.

Article 2 - Le transfert des données statistiques du logiciel SAGESSE aux autorités académiques compétentes en matière de définition et de mise en œuvre de la politique de santé, s'effectue sous la responsabilité du chef d'établissement qui les reçoit de l'infirmier ou l'infirmière. La responsabilité de l'ensemble de données nominatives couvertes par le secret professionnel incombe exclusivement à l'infirmier ou à l'infirmière...

### La saisie et l'exploitation des données concernent:

Le suivi des élèves. (fiche infirmerie, fiche pathologique, le dépistage...)
 L'activité de passages des élèves à l'infirmerie. ( les besoins quotidiens de santé).

L'activité d'éducation à la santé de l'infirmière. (les actions d'éducation à la santé)

L'activité de conseil et partenaire de l'infirmière dans l'établissement. (les réunions de CESC, commission de menu, cellule de veille, l'organisation des actions, la formation des étudiants infirmiers, la formation continue, les liaisons établissements, les données statistiques et épidémiologiques)

### La création du profil infirmier de l'EPLE

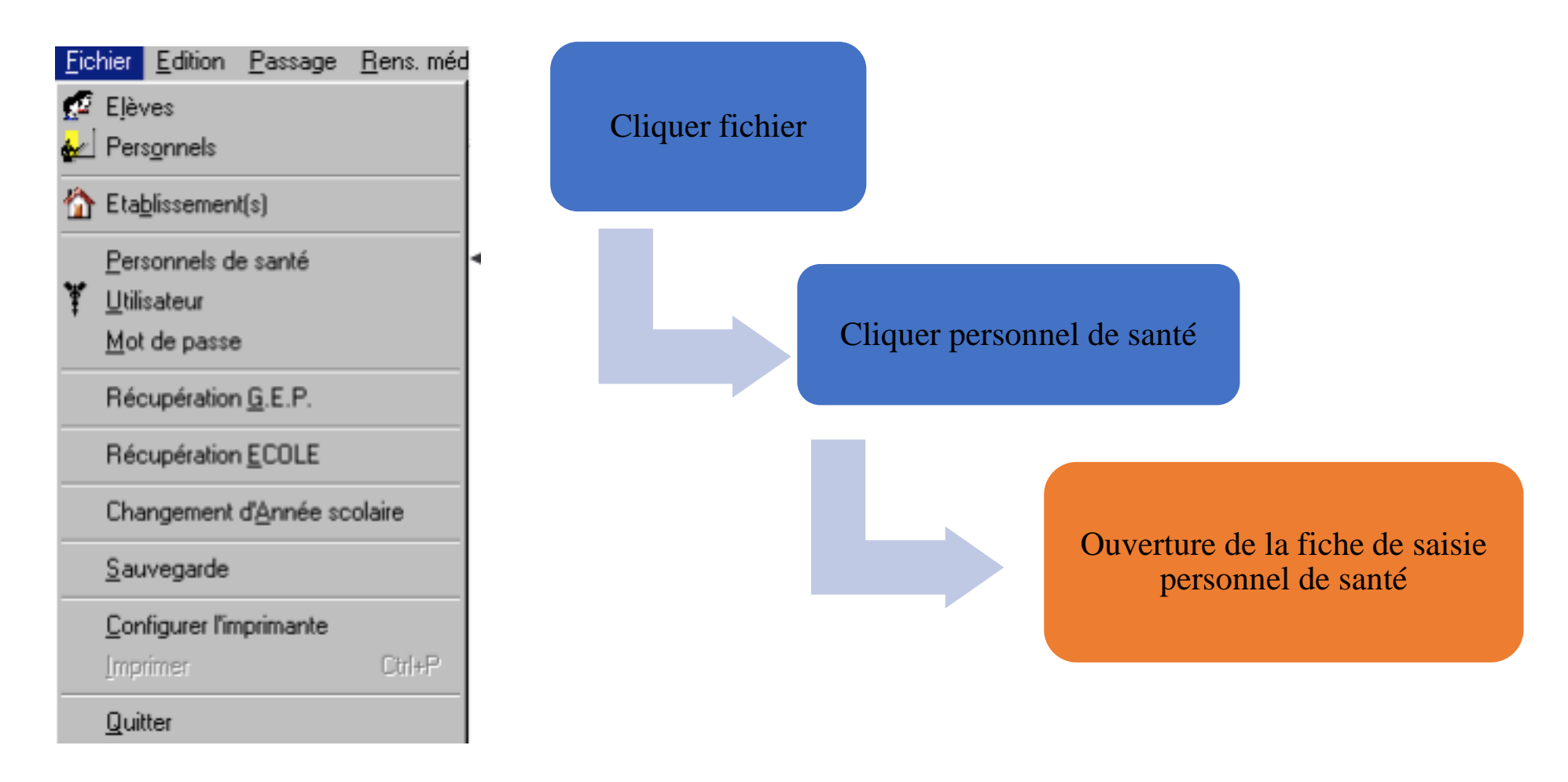

| Fichier | Edition            | Passage              | Rens. médicaux         | Activités                          | Etats Imp | orimés S         | tatistiques        | Fenêtre      | Aide              |       |
|---------|--------------------|----------------------|------------------------|------------------------------------|-----------|------------------|--------------------|--------------|-------------------|-------|
| 🔤 🏠 E   | Eta <u>b</u> . 👻 🍾 | 🌹 <u>U</u> tilisateu | r 🔻 📔 🕵 <u>E</u> lèves | <mark>&amp;</mark> ∠ Pers <u>o</u> | nnels     | 🗋 <u>Aj</u> oute | er <u> M</u> odi   | fier / Consu | lter 🔀 <u>S</u> u | ippri |
| 🔤 List  | e des pers         | onnels de s          | anté                   |                                    |           |                  |                    |              |                   | ×     |
| Person  | inels de sar       | nté Informa          | tions                  |                                    |           |                  |                    |              |                   |       |
| Nom     |                    |                      | Prénom                 |                                    |           | Profe            | ssion              |              |                   |       |
| DEM     | ON                 |                      | Nicole                 |                                    |           | Infirm           | ier(ère)           |              |                   |       |
|         |                    |                      |                        |                                    |           |                  |                    |              |                   |       |
|         |                    |                      |                        |                                    |           |                  |                    |              |                   |       |
|         |                    |                      |                        |                                    |           |                  |                    |              |                   |       |
|         |                    |                      |                        |                                    |           |                  |                    |              |                   |       |
|         |                    |                      |                        |                                    |           |                  |                    |              |                   |       |
|         |                    |                      |                        |                                    |           |                  |                    |              |                   |       |
|         |                    |                      |                        |                                    |           |                  |                    |              |                   |       |
|         |                    |                      |                        |                                    |           |                  |                    |              |                   |       |
|         |                    |                      |                        |                                    |           |                  |                    |              |                   |       |
|         |                    |                      |                        |                                    |           |                  |                    |              |                   |       |
|         |                    |                      |                        |                                    |           |                  |                    |              |                   |       |
|         |                    |                      |                        |                                    |           |                  |                    |              |                   |       |
|         |                    |                      |                        |                                    |           |                  | <b></b> <u>F</u> e | rmer         | <b>?</b> Aide     | 1     |

# La création du profil infirmier de l'EPLE

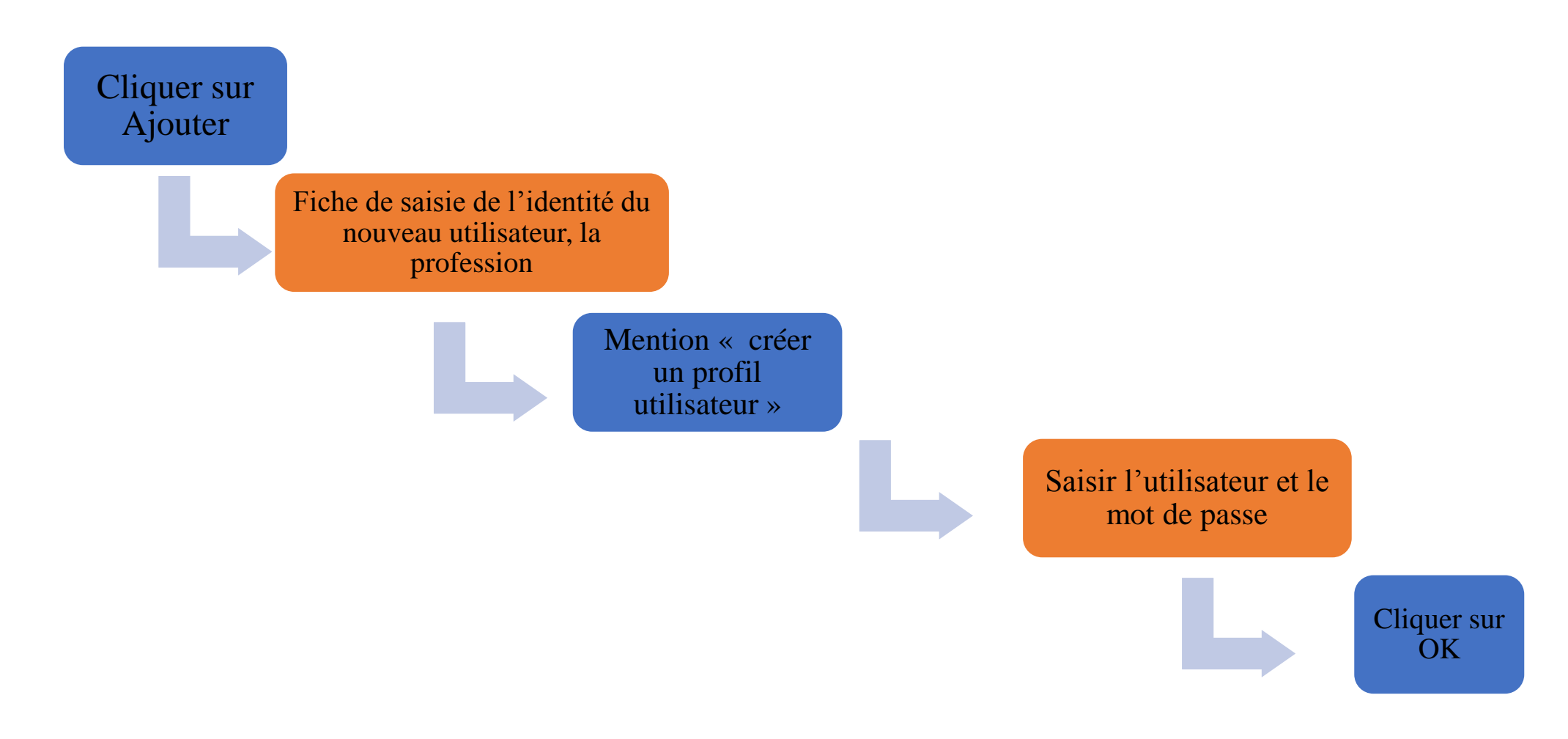

### • Recherche de l'élève dans le fichier

• Sélectionner le bouton élève

Le bouton de la barre d'outils permet d'accéder également à la liste des élèves de l'établissement sélectionné.

Cliquer, avec le bouton gauche de la souris dans la rubrique

| Nom |  | Ŧ |  |
|-----|--|---|--|
|-----|--|---|--|

- La scolarité
- Les responsables de l'élève en cas d'urgence et contacts
- La fiche infirmerie
- La fiche pathologique

| 🖳 Liste des élèves                         |                                     |
|--------------------------------------------|-------------------------------------|
| Elèves Scolarité Responsable(s) Contact(s) |                                     |
|                                            |                                     |
| Elève                                      |                                     |
| Nom                                        | Sexe F                              |
| Prénoms                                    | Régime DEMI-PENSIONNAIRE DANS L'ETA |
| Naissance                                  | Transport scolaire                  |
| Date 02/05/2005 Département 987            | Module Elémentaire de Formation     |
| Lieu PAPEETE                               | Mnémonique 46                       |
| Etablissement                              | Spécialité                          |
| Dates                                      | Libellé                             |
| Entrée 21/10/2017 Sortie                   |                                     |
|                                            | Division                            |
| Précédent ?                                | Code 4EME5                          |
| An demier CLG TINOMANA EBB DE TEVA I UTA ? | 4ème Uruati                         |
|                                            | ,                                   |
|                                            |                                     |
|                                            | 🗸 OK 🛛 🧵 Fermer 🛛 🦿 Aide            |

### • La scolarité

> Le sous dossier scolarité de l'élève permet de connaitre la date de naissance

➢ Le dernier établissement fréquenté

➢ Le régime de scolarité

≻ Dans quel niveau il est scolarisé.

≻ La classe de scolarisation

Après avoir sélectionner le nom de l'élève

Cliquer ensuite avec le bouton gauche de la souris sur l'onglet

 La fenêtre présentant la scolarité de l'élève sélectionné s'affiche.

### • Les responsables de l'élève en cas d'urgence et contacts

• Sélectionner le nom de l'élève

Cliquer ensuite avec le bouton gauche de la souris sur l'onglet Responsable(s) de la liste des élèves

Si vous souhaitez contacter rapidement par téléphone le responsable principal d'un élève, cliquer sur l'onglet Contact(s) pour obtenir ses coordonnées téléphoniques.

### • La fiche infirmerie

- Son utilisation permet de collecter des informations et de les conserver d'une année scolaire sur l'autre, elle peut être compléter à tout moment, \* figure en face du nom de l'élève. Les éléments qui figurent dans cette fiche sont:
- > Le protocole d'urgence
- Le projet d'accueil individualisé PAI
- > Handicap
- > Accompagnement
- > CMU
- ➢ Le médecin de famille
- > Les différentes autorisations: sortie, intervention d'urgence
- > La fiche d'urgence si on le souhaite

### • La fiche infirmerie

➢ pour accéder à cette fiche:

| 🖌 Fiche Infirmerie 🖌 Fiche Pathologie Vaccin(s)                   |                |                      |          |
|-------------------------------------------------------------------|----------------|----------------------|----------|
| Nom: Prénom(s):                                                   |                | Division : 4EME5     | Sexe : F |
| ☐ Fiche de renseignement ☐ Protocole d'Urgence                    | 🔽 P.A.I. 🗌 P.P | .S. 🗌 Accompagnement |          |
| Couverture maladie universelle  N* couverture maladie universelle |                | Dates de validité    |          |
| N° CAFAT ou mutuelle                                              |                | ,                    |          |
| Autorisation de sortie date / /                                   | Responsable    | Observations         |          |
| Médecin de famille                                                |                |                      |          |
| >>                                                                |                |                      |          |

### • La fiche pathologique

- Cette fiche permet de collecter et de conserver des informations sur:
- > Les différentes maladies contractées par l'élève selon une nomenclature préétablie
- ≻ Les traitements prescrits à l'élève.
- ≻ Les allergies auxquelles est sujet l'élève
- > Les antécédents d'interventions chirurgicales de l'élève.
- Une rubrique « observations permet de compléter des données particulières sur le problème de santé de l'élève.

- Les vaccinations
- La fiche vaccination permet de :
- ≻Modifier un vaccin pour l'élève.
- ≻Supprimer un vaccin.
- > Imprimer la liste des vaccins de l'élève.
- > Trier les vaccinations par type ou date

### • Les passages de l'élève à l'infirmerie

- Ce sous dossier, spécifique, permet de tracer et d'enregistrer un passage de l'élève pour différentes raisons:
- Un besoin de santé
- Un élément confidentiel
- > Des informations par rapport à un accident scolaire
- Iune dispense de cours ou de sport
- > Un dépistage avec ou sans avis au famille

Vous accédez aux autres données concernant un passage à l'infirmerie en cliquant avec le bouton gauche de la souris sur l'onglet correspondant :

Besoin(s) Confidentiel Accident Dispense(s) Dépistage Avis

### • Le passage de l'élève

Différentes modalités de passage à saisir sont proposées

- > Séjour temporaire
- ≻ Séjour durant la nuit
- > Acte comme un appel téléphonique aux parents hors présence
- ≻ La nécessité de revoir l'élève
- ≻ Si l'élève a été vu par le médecin
- Impression de l'avis de passage pour l'élève

| Fichier Edition Passage Rens. médicaux Activités Etats                                | Imprimés Statistiques Fenêtre Aide                                      |
|---------------------------------------------------------------------------------------|-------------------------------------------------------------------------|
| 🛉 🏠 Eta <u>b</u> . 👻 🍹 <u>U</u> tilisateur 👻 📔 🕵 <u>E</u> lèves 🔬 Pers <u>o</u> nnels | Ajouter 🖆 Modifier / Consulter 📓 Supprimer 🛛 💾 Imprimer                 |
|                                                                                       |                                                                         |
| ✓ Passage   Besoin(s)   Confidentiel   Accident   Dispense(s)   Dé                    | pistage Avis                                                            |
| Nom :                                                                                 | Date de naissance : 02/05/2005 Sexe : F                                 |
| Prénom(s) :                                                                           | Régime : DEMI-PENSIONNAIRE DANS L'ETABLISSEM                            |
| Division : 4EME5                                                                      | Infirmier(ère) : DEMON Nicole                                           |
| Date 24/09/18 Arrivée 12:32 Départ                                                    | 12:32 Appel urgent Certificat médical                                   |
|                                                                                       | Liaison(s) engagée(s)                                                   |
| Passage     C Elève présent la nuit     C Séjour temporaire     C Hors présence       | C Passage erroné Appel 15 ou 18 Assistante sociale Autres               |
| Orientati                                                                             | on Familles - Avisées                                                   |
| ☐ Vu par médecin Reprise                                                              | e activité scolaire                                                     |
|                                                                                       | Médecin de l'établissement<br>Médecin spécialiste                       |
| A revolu<br>Assista<br>Infirmi<br>Médeo<br>Médeo                                      | ante Sociale<br>er(ère)<br>cin Education Nationale<br>cin Etablissement |

### • Les dispenses

| Passage   Besoin(s)   Cor | ifidentiel Accio | dent Dispens | e(s) Dépistage Avis     |              |               |             |         |
|---------------------------|------------------|--------------|-------------------------|--------------|---------------|-------------|---------|
| Libellé Date début        | Date fin         | Auteur Ob:   | servation(s)            |              |               |             |         |
|                           |                  |              |                         |              |               |             |         |
|                           |                  |              |                         |              |               |             |         |
|                           |                  |              |                         |              |               |             |         |
|                           |                  |              |                         | Observat     | iono :        |             |         |
| Ateliers<br>Cours         | Date début       | 24/09/18     | Date fin <b>24/09/1</b> |              | ions :        |             |         |
| E.P.S.                    |                  | 1            | 1                       |              |               |             |         |
| E.P.S Partiel             | A                | Auteur       | •                       |              |               | Enregistrer | Effacer |
| Historique (autres pass   | ages)            |              |                         |              |               |             |         |
| Libellé                   | Date début       | Date fin     | Auteur                  | Date passage | Heure passage | _           |         |
|                           |                  |              |                         |              |               |             |         |
|                           |                  |              |                         |              |               |             |         |
|                           |                  |              |                         |              |               |             |         |
|                           |                  |              |                         |              |               |             |         |
| J                         |                  |              |                         |              |               |             |         |

#### • Les accidents scolaires

| <ul> <li>✓ Passage Besoin(s) Confidentiel Accident Dispense(s)</li> <li>Date 24/09/18 Heure 12:32</li> <li>► Lésions</li> </ul> | Lieu Lieu Type Accident - Non Scolaire Accident Scolaire - EPS                                                                                                    |
|----------------------------------------------------------------------------------------------------|----------------------------------------------------------------------------------------------------|
| Siège Nature                                                                                                    | Situation  Situation  Control Control |
| Personne impliquée                                                                                                    | Accident Travail - Vie Scolaire                                                                                                    |
|                                                                                                    |                                                                                                    |
| Observations                                                                                                    | Nature                                                                                                    |
|                                                                                                    | 🗖 📗 Bénin                                                                                                    |
|                                                                                                    | - Déclaré                                                                                                    |
|                                                                                                    |                                                                                                    |
|                                                                                                    |                                                                                                    |
|                                                                                                    |                                                                                                    |

#### • Le dépistage, le suivi de santé de l'élève

| Passage Besoin(s)                                              | Confidenti | el Accident                 | Dispense(s) Di<br>Avis fait pa | épistage Avis  | •        | Poids 7      | asse corporell<br>KG<br>M | le – |
|----------------------------------------------------------------|------------|-----------------------------|--------------------------------|----------------|----------|--------------|---------------------------|------|
| <ul> <li>Signalement méd</li> <li>Conseils en santé</li> </ul> | ecin       | Dépistage i<br>Visite médic | nfirmier<br>:ale               | Observations   |          | Calcul       | de l' I.M.C.              | ]    |
|                                                                | Effectué   | Avis famille                | Non effectué                   |                | Effectué | Avis famille | Non effectué              |      |
| Audition                                                       |            |                             |                                | Vaccination    |          |              |                           |      |
| Vue                                                            |            |                             |                                | Etat cutané    |          |              |                           |      |
| Poids                                                          |            |                             |                                | Comportement   |          |              |                           |      |
| Taille                                                         |            | Γ                           |                                | Hygiène de vie |          |              |                           |      |
|                                                                |            | _                           | _                              | L1 1977        |          |              |                           |      |
| Statique vertébrale                                            |            |                             |                                | Non coditié    |          | I            |                           |      |

- Sélectionner l'onglet Activités
- Sélectionner l'onglet Actions éducatives
- Cliquer sur ajouter

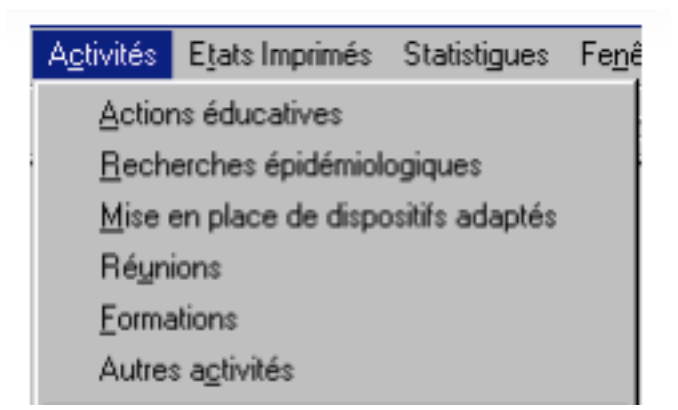

#### • Les actions d'éducation à la santé

| Fich | ier Edition          | Passage              | Rens. médicaux | Activités            | Etats Imprimés       | Statistiques         | Fenêtre Ai     | de           |               |
|------|----------------------|----------------------|----------------|----------------------|----------------------|----------------------|----------------|--------------|---------------|
| 🟠    | } Eta <u>b</u> . ▼ ' | 🌠 <u>U</u> tilisateu | r ▼            | : 🛃 Pers <u>o</u> nn | iels 📗 🗋 <u>Aj</u> o | outer <u>M</u> odifi | er / Consulter | Supprimer    | 🛛 📇 Imprimer  |
|      | Actions éduca        | atives               |                |                      |                      |                      |                | E            | - • ×         |
|      |                      | Thèma                | e              | Date                 |                      | Projet               |                | Observations | <u>^</u>      |
|      | Hygiène corp         | oorelle, hygiè       | ne de vie      | 14/09/2018           | 3 MARCHE PC          | UR TA SANTE          | 10H-11H        |              |               |
|      | Hygiène corp         | oorelle, hygiè       | ene de vie     | 14/09/2018           | 3 MARCHE PC          | UR TA SANTE          | 8H-9H          |              |               |
|      |                      |                      |                |                      |                      |                      |                |              | T             |
|      |                      |                      |                |                      |                      |                      | _              | Fermer       | <b>?</b> Aide |

• Les actions d'éducation à la santé

| Thème Deservations Projet                                                                                                    |                                                     |
|----------------------------------------------------------------------------------------------------|-----------------------------------------------------|
| <ul> <li>Evaluation</li> <li>Objectif(s) atteint(s)</li> <li>Objectif(s) partiellement atteint(s)</li> <li>Objectif(s) non atteint(s)</li> </ul> | Groupe<br>Type<br>Code<br>Nombre d'élèves concernés |

• Les actions d'éducation à la santé

| Fichier Edition Passage Rens. médicaux                       | Activités         | Etats Imp | rimés Sta | tistiques      | Fenêtre /       |
|--------------------------------------------------------------|-------------------|-----------|-----------|----------------|-----------------|
| 🛛 🏠 Eta <u>b</u> . 👻 🏋 <u>U</u> tilisateur 👻 🖉 <u>E</u> lève | s 🛃 Pers <u>o</u> | nnels     | Ajouter   | 🚰 <u>M</u> odi | fier / Consulte |
| Nomenclature Projet                                          |                   |           |           |                | • 💌             |
|                                                              |                   |           |           |                |                 |
| Libellé                                                      |                   | Obs       | ervations |                |                 |
| ENSEIGEMENTS TRANVERSAUX 5°                                  |                   |           |           |                |                 |
| MARCHE POUR TA SANTE                                         |                   |           |           |                |                 |
|                                                              |                   |           |           |                |                 |
|                                                              |                   |           |           |                | =               |
|                                                              |                   |           |           |                |                 |
|                                                              |                   |           |           |                |                 |
|                                                              |                   |           |           |                |                 |
|                                                              |                   |           |           |                |                 |
|                                                              |                   |           |           |                |                 |
|                                                              |                   |           |           |                |                 |
|                                                              |                   |           |           |                |                 |
|                                                              |                   |           |           |                |                 |
|                                                              |                   |           |           |                | -               |
|                                                              |                   |           |           |                |                 |
|                                                              |                   | J         | Fermer    | ?              | Aide            |

| ļ | A <u>c</u> tivités                   | Etats Imprimés       | Statistigues |  |  |  |  |
|---|--------------------------------------|----------------------|--------------|--|--|--|--|
|   | Action                               | ns éducatives        | -            |  |  |  |  |
|   | <u>R</u> echerches épidémiologiques  |                      |              |  |  |  |  |
|   | Mise en place de dispositifs adaptés |                      |              |  |  |  |  |
|   | Ré <u>u</u> nions                    |                      |              |  |  |  |  |
|   | <u>Formations</u>                    |                      |              |  |  |  |  |
|   | Autre:                               | s a <u>c</u> tivités |              |  |  |  |  |

• Les réunions

| Fichier Edition Passage Rens.                | médicaux Activités E                   | tats Imprimés – Statistiqu         | es Fenêtre <i>i</i> |                                       |               |
|----------------------------------------------|----------------------------------------|------------------------------------|---------------------|---------------------------------------|---------------|
| 🛛 🏠 Eta <u>b</u> . 🔻 🌹 <u>U</u> tilisateur 👻 | 🕵 <u>E</u> lèves 🛛 🔬 Pers <u>o</u> nne | els 📋 🗋 <u>Aj</u> outer 🕋 <u>M</u> | odifier / Consulte  |                                       |               |
| 🔤 Réunions                                   |                                        | _                                  |                     |                                       |               |
| Interne                                      |                                        |                                    |                     |                                       |               |
| Objet                                        | Date                                   | Observations                       |                     |                                       |               |
|                                              |                                        |                                    |                     |                                       |               |
|                                              |                                        |                                    |                     | Enregistrer - Réunion                 |               |
|                                              |                                        |                                    |                     |                                       | Béalisation - |
|                                              |                                        |                                    |                     |                                       | D             |
|                                              |                                        |                                    |                     |                                       | Date          |
|                                              |                                        |                                    |                     | Observations                          | 24/09/18      |
| - Eutorno                                    |                                        |                                    |                     |                                       |               |
| Objet                                        | Date                                   | Observations                       |                     | Réunion Interne     C Réunion Externe |               |
|                                              |                                        |                                    |                     |                                       |               |
|                                              |                                        |                                    |                     | 🗸 Ok 🕺 🗡 Annuler                      | <b>?</b> Aide |
|                                              |                                        |                                    |                     |                                       |               |
|                                              |                                        |                                    |                     |                                       |               |
|                                              |                                        |                                    |                     |                                       |               |
|                                              |                                        |                                    |                     |                                       |               |
|                                              |                                        |                                    |                     |                                       |               |
|                                              |                                        |                                    | <b>?</b> Aide       |                                       |               |

#### • La formation

| Fichier | Edition           | Passage              | Rens | . médicaux       | Activit | tés             | Etats Im | primés   | Stat | istiques | Fenêtre       | Aide  | 2   |
|---------|-------------------|----------------------|------|------------------|---------|-----------------|----------|----------|------|----------|---------------|-------|-----|
| 🛉 🏠 E   | ta <u>b</u> . ▼ * | 🍸 <u>U</u> tilisateu | ır ▼ | 🙍 <u>E</u> lèves | 🛃 Pe    | ers <u>o</u> nn | iels 📋   | 🗋 Aio    | uter | Mod      | ifier / Consu | ulter | Sup |
| 🔤 Forn  | nations           |                      |      |                  |         |                 |          |          |      |          |               |       | ×   |
| Fo      | rmations          | Dispensée            | es — |                  |         |                 |          |          |      |          |               |       |     |
|         |                   | Thème                |      | Date             | Elèves  | Pers.           | Etudiant | Tutorat  |      | Obse     | rvations      |       |     |
|         |                   |                      |      |                  |         |                 |          |          |      |          |               |       |     |
|         |                   |                      |      |                  |         |                 |          |          |      |          |               |       |     |
|         |                   |                      |      |                  |         |                 |          |          |      |          |               |       |     |
|         |                   |                      |      |                  |         |                 |          |          |      |          |               |       |     |
|         |                   |                      |      |                  |         |                 |          |          |      |          |               |       |     |
|         |                   |                      |      |                  |         |                 |          |          |      |          |               |       |     |
| _ Fo    | rmations          | Reçues –             |      |                  |         |                 |          |          |      |          |               |       |     |
|         |                   | Thème                |      | Date             |         |                 | Obse     | rvations |      |          |               |       | _   |
|         |                   |                      |      |                  |         |                 |          |          |      |          |               |       |     |
|         |                   |                      |      |                  |         |                 |          |          |      |          |               |       |     |
|         |                   |                      |      |                  |         |                 |          |          |      |          |               |       |     |
|         |                   |                      |      |                  |         |                 |          |          |      |          |               |       |     |
|         |                   |                      |      |                  |         |                 |          |          |      |          |               |       |     |
|         |                   |                      |      |                  |         |                 |          |          |      |          |               |       |     |
|         |                   |                      |      |                  |         |                 |          |          |      |          |               |       |     |
|         |                   |                      |      |                  |         |                 |          |          |      |          |               |       |     |

| 🔤 En | registrer - Formatio | ns                    |                 | ×               |
|------|----------------------|-----------------------|-----------------|-----------------|
|      |                      |                       |                 | Réalisation     |
| т    | hème I               |                       |                 | Date            |
| 0    | bservations          |                       |                 | 24/09/18        |
| F    | ormation             | Population            | ⊏ Nh de personn |                 |
| •    | Dispensée            | 🔲 Elèves et étudiants |                 |                 |
|      |                      | Personnels            |                 |                 |
|      | _                    | Etudiants infirmiers  |                 |                 |
|      | Reçue                | Tutorats              |                 |                 |
|      |                      | 🗸 Ok                  | 🗙 Annule        | r <b>?</b> Aide |

#### • Les dispositifs adaptés

| Mise en place de dispositifs adaptés                                                                                                    |                                                                                                    |
|----------------------------------------------------------------------------------------------------|----------------------------------------------------------------------------------------------------|
| Mise en place de dispositifs adaptés           Date         Ev. grave         Mal. trans         Maltrait.         Viol. sex.         Hyg.,séc.         Observations | Enregistrer - Mise en place de dispositifs adaptés     Date     24/09/18     Signalement     Par infirmière     En partenariat     Evènement grave     Maladie transmissible |
|                                                                                                    | Dispositifs Maltraitance<br>Violence sexuelle<br>Hygiène, sécurité, ergonomie<br>Observations<br>Vok X Annuler ? Aide                                                        |

• Les autres activités: Commission de menus- cellule de veille...

| Fichier Edition Passage Rer                  | ns. médicaux Activités Etats       | s Imprimés Statistiques Fenê | tre                            |
|----------------------------------------------|------------------------------------|------------------------------|--------------------------------|
| 🛉 🚹 Eta <u>b</u> . 💌 🌹 <u>U</u> tilisateur 💌 | 🖉 🛃 Elèves 🛛 🛃 Pers <u>o</u> nnels | Ajouter 🖆 Modifier / Co      | nsulte                         |
| Autres Activités                             |                                    |                              | 83                             |
| Divers                                       |                                    |                              |                                |
| Thème                                        | Date                               | Observations                 | Enregistrer - Autres Activités |
| <u>*</u>                                     |                                    |                              |                                |
|                                              |                                    |                              | Réalisation                    |
|                                              |                                    |                              | Date Date                      |
|                                              |                                    |                              | Observations 24/09/18          |
|                                              |                                    |                              |                                |
| ,                                            |                                    |                              |                                |
| Participation Vaccination                    |                                    |                              | O Participation Vaccination    |
| Thème                                        | Date                               | Observations                 |                                |
|                                              |                                    |                              | Ok X Annuler? Aide             |
|                                              |                                    |                              |                                |
|                                              |                                    |                              |                                |
|                                              |                                    |                              |                                |
|                                              |                                    |                              |                                |
|                                              |                                    |                              |                                |
|                                              |                                    | 👖 Fermer 🛛 🥇 Aide            |                                |

#### Le bilan d'activité du service de santé infirmier de l'EPLE

| CAH<br>Volet | IER DE L'INFIRMIER | (E)<br>i infi | -COLLEGE TEVA | I UTA                |          |                    |          |           |            |        |                |                 |         |                   |                       | Je             | urn                      | ée d                    | u·?     | 4/09           | /18           |         |                |                    | Pag          | e 1       |
|--------------|--------------------|---------------|---------------|----------------------|----------|--------------------|----------|-----------|------------|--------|----------------|-----------------|---------|-------------------|-----------------------|----------------|--------------------------|-------------------------|---------|----------------|---------------|---------|----------------|--------------------|--------------|-----------|
|              |                    |               |               |                      |          |                    |          |           |            |        |                |                 |         |                   |                       |                | - anno                   |                         |         |                |               |         |                |                    |              |           |
|              |                    | IDE           | NTIFICATION   |                      |          |                    |          |           |            |        |                | AC              | CUEIL   | _                 |                       |                | ORI                      | ENTA                    | TION    |                |               | LIAI    | SONS           |                    |              |           |
| N° d'ordre   | NOMS               |               | PRENOMS       | Classes / Université | Externes | Demi-pensionnaires | Internes | Etudiants | Personnels | Autres | Heure d'entrée | Heure de sortie | Passage | Séjour temporaire | Elève présent la nuit | Appels urgents | Retour activité scolaire | Prise en charge famille | Hôpital | Famille avisée | Famille reçue | Médecin | Appel 15 ou 18 | Assistante sociale | Vie scolaire | Autres    |
| 1            | 2                  |               | 3             | 4                    | 5        | 6                  | 7        | 8         | 9          | 10     | 11             | 12              | 13      | 14                | 15                    | 16             | 17                       | 18                      | 19      | 20             | 21            | 22      | 23             | 24                 | 25           | 26        |
| 231          |                    |               |               | 5EME3                |          | *                  |          |           |            |        | 07:10          | 08:50           |         | *                 |                       |                | *                        |                         |         | *              |               |         |                |                    | *            |           |
| 232          | 4                  |               |               | 6EME3                |          | *                  |          |           |            |        | 08:15          | 08:58           | *       |                   |                       |                | *                        |                         |         |                |               |         |                |                    | *            |           |
| 233          | ] [                |               |               | 5EME2                |          | *                  |          |           |            |        | 08:34          | HP              |         |                   |                       |                |                          |                         |         |                | *             | ET      |                |                    |              |           |
| 234          | 7                  |               |               | 6EME3                |          | *                  |          |           |            |        | 09:00          | 09:51           | *       |                   |                       |                |                          | *                       |         | *              | *             |         |                |                    | *            |           |
| 235          |                    |               |               | 4EME5                |          | *                  |          |           |            |        | 09:02          | 09:02           | *       |                   |                       |                | *                        |                         |         |                |               |         |                |                    | *            |           |
| 236          | -                  |               |               | 6EME2                |          | *                  |          |           |            |        | 09:09          | HP              |         |                   |                       |                |                          |                         |         | *              |               |         |                |                    |              |           |
| 237          | 1 1                |               |               | 4EME3                |          | *                  |          |           |            |        | 09:13          | HP              |         |                   |                       |                |                          |                         |         | *              |               |         |                |                    |              |           |
| 238          |                    |               |               | 4EME4                |          | *                  |          |           |            |        | 09:16          | HP              |         |                   |                       |                |                          |                         |         | *              |               |         |                |                    | *            |           |
| 239          |                    |               |               | 4EME4                |          | *                  |          |           |            |        | 10:35          | 10:35           | *       |                   |                       |                | *                        |                         |         |                |               |         |                |                    | *            |           |
| 240          | 1                  |               |               | 4EME2                |          | *                  |          |           |            |        | 11:02          | 11:02           | *       |                   |                       |                | *                        |                         |         |                |               |         |                |                    | *            |           |
| 241          | 1                  |               |               | 6EME1                |          | *                  |          |           |            |        | 11:03          | HP              |         |                   |                       |                |                          |                         |         |                |               |         |                |                    |              |           |
| 242          | 1 1                |               |               | 5EME3                |          | *                  |          |           |            |        | 11:53          | 11:53           | *       |                   |                       |                | *                        |                         |         |                |               |         |                |                    | *            |           |
| 243          | 1 1                |               |               | 4EME5                |          | *                  |          |           |            |        | 11:58          | 11:58           | *       |                   |                       |                | *                        |                         |         |                |               |         |                |                    | *            |           |
| 244          | 1 1                |               |               | 5EME4                |          | *                  |          |           |            |        | 12:56          | 12:56           | *       |                   |                       |                | *                        |                         |         |                |               |         |                |                    | *            | $\square$ |
| 245          |                    |               |               | 3EME1                |          | *                  |          |           |            |        | 12:58          | 12:58           | *       |                   |                       |                | *                        |                         |         |                |               |         |                |                    | *            |           |

#### • Au quotidien: la synthèse du passage des élèves

#### Le bilan d'activité du service de santé infirmier de l'EPLE

• Pour l'année scolaire: les statistiques

| Statistiques - Cahier infirmier                             |      |          |        |                  | 23   |
|-------------------------------------------------------------|------|----------|--------|------------------|------|
| Année en cours                                              |      |          |        |                  |      |
| C Date à date                                               | du   | 24/09/18 | au     | 24/09/18         | 3    |
| <ul> <li>Elèves et Personnels</li> </ul>                    |      |          |        |                  |      |
| O Elèves : toutes les divisions                             |      |          |        |                  |      |
| C Elèves : par division                                     |      |          |        |                  | -    |
| C Personnels                                                |      |          |        |                  |      |
| <ul> <li>Besoins</li> <li>Liaisons après passage</li> </ul> |      |          |        | Aperçu<br>Aperçu |      |
| 🗌 Destinations après passag                                 | ge   |          |        | Aperçu           |      |
| 🗖 Avis aux Familles                                         |      |          |        | Aperçu           |      |
| C Accidents                                                 |      |          |        | Aperçu           |      |
|                                                             | 🗸 ок | X A      | nnuler | ?                | ∆ide |

#### Le bilan d'activité du service de santé infirmier de l'EPLE

#### • Pour l'année scolaire: les statistiques

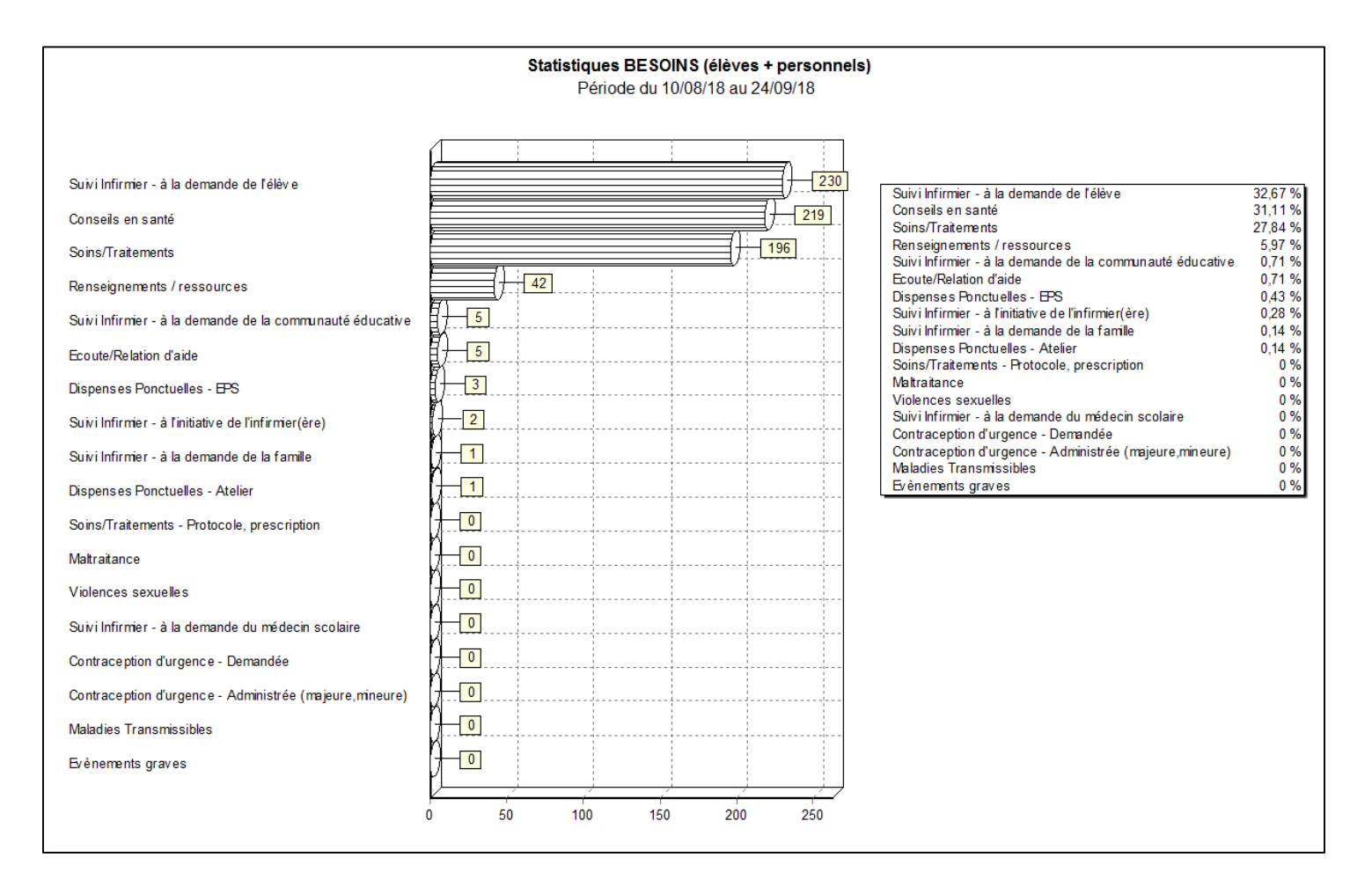

# Le bilan d'activité du service de santé infirmier de l'EPLE

• A partir de la collecte régulière des données dans le logiciel SAGESSE,

L'infirmière est en mesure de :

de constituer un dossier du suivi de santé de chaque élève tout au long de sa scolarisation dans l'établissement.

 d'élaborer un rapport annuel des activités infirmières dans l'établissement autres que celles de l'accueil de l'élève.

Nous vous souhaitons une bonne mise en pratique